# Configuratie van IPSec tussen een Catalyst 4224 Switch met toegangsgateway en een Cisco IOSrouter

### Inhoud

Inleiding Voorwaarden Vereisten Gebruikte componenten Conventies Configureren Netwerkdiagram Configuraties Verifiëren Problemen oplossen Opdrachten voor troubleshooting Steekproef-uitwerpselen Gerelateerde informatie

## Inleiding

Dit document illustreert de voorbeeldconfiguratie van IPSec tussen een Cisco Catalyst 4224 Access Gateway-Switch en een Cisco-router die Cisco IOS®-software draait. Er wordt versleuteld tussen VLAN1 van de toegangsgateway (waar de crypto-map wordt toegepast) en de Fast Ethernet0/1-interface van de router.

### **Voorwaarden**

### **Vereisten**

Er zijn geen specifieke voorwaarden van toepassing op dit document.

#### Gebruikte componenten

De informatie in dit document is gebaseerd op de volgende software- en hardware-versies:

- Cisco IOS-softwarerelease 12.2(1)E1
- IOS C4224-software 12.2(2)YC1

De informatie in dit document is gebaseerd op apparaten in een specifieke laboratoriumomgeving. Alle apparaten die in dit document worden beschreven, hadden een opgeschoonde (standaard)configuratie. Als u in een levend netwerk werkt, zorg er dan voor dat u de potentiële impact van om het even welke opdracht begrijpt alvorens het te gebruiken.

#### **Conventies**

Raadpleeg voor meer informatie over documentconventies de technische Tips van Cisco.

### **Configureren**

Deze sectie bevat informatie over het configureren van de functies die in dit document worden beschreven.

**N.B.:** Als u aanvullende informatie wilt vinden over de opdrachten in dit document, gebruikt u het <u>Opdrachtplanningprogramma</u> (alleen <u>geregistreerd</u> klanten).

#### **Netwerkdiagram**

Het netwerk in dit document is als volgt opgebouwd:

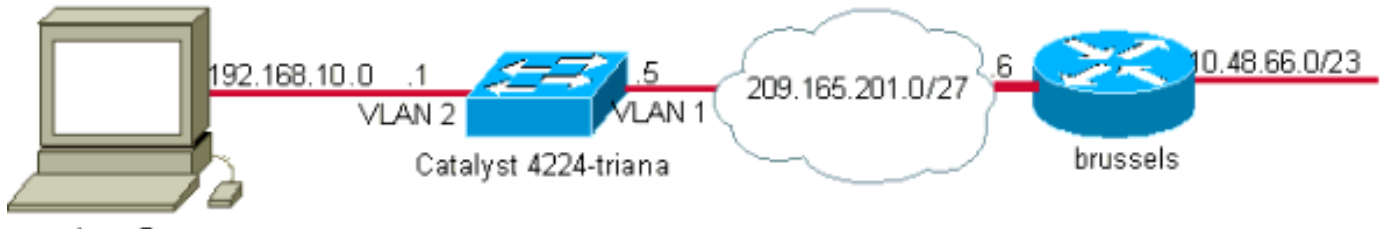

host.5

### **Configuraties**

Dit document gebruikt deze configuraties:

- <u>Catalyst 4224 Switch met toegangsgateway</u>
- <u>Cisco IOS-router</u>

```
Catalyst 4224 Switch met toegangsgateway
triana#show version
Cisco Internetwork Operating System Software
IOS (tm) c4224 Software (c4224-IK9O3SX3-M), Version
12.2(2)YC1,
EARLY DEPLOYMENT RELEASE SOFTWARE (fc2)
26 FastEthernet/IEEE 802.3 interface(s)
2 Serial(sync/async) network interface(s)
2 Channelized E1/PRI port(s)
1 Virtual Private Network (VPN) Module(s)
!--- Access gateway has onboard encryption service
adapter. 8 Voice FXS interface(s) 256K bytes of non-
volatile configuration memory. 31744K bytes of processor
board System flash (Read/Write) Configuration register
is 0x2102 triana#show run
Building configuration...
```

```
Current configuration : 5111 bytes
! Last configuration change at 13:56:01 UTC Wed May 29
2002
! NVRAM config last updated at 13:56:03 UTC Wed May 29
2002
!
version 12.2
service timestamps debug datetime msec
service timestamps log datetime msec
no service password-encryption
hostname triana
1
no logging buffered
enable password ww
memory-size iomem 25
!--- Create the VLANS as required. vlan 1
name default
vlan 3
name VLAN0003
!--- Create the VLANS as required. vlan 2
name data
vlan 999
name VLAN0999
1
ip subnet-zero
no ip domain-lookup
!
ip audit notify log
ip audit po max-events 100
ip ssh time-out 120
ip ssh authentication-retries 3
isdn switch-type primary-net5
voicecard mode toll-by-pass
!
1
1
1
ccm-manager mgcp
!--- Define Phase 1 policy. crypto isakmp policy 10
 authentication pre-share
crypto isakmp key yoursecretkey address 209.165.201.6
1
1
!--- Define Phase 2 policy. crypto ipsec transform-set
basic esp-des esp-md5-hmac
crypto mib ipsec flowmib history tunnel size 200
crypto mib ipsec flowmib history failure size 200
!--- Define Phase 2 policy (continued). !--- Define the
encryption peer and crypto map parameters. crypto map
mymap 10 ipsec-isakmp
set peer 209.165.201.6
 set transform-set basic
match address cryptoacl
1
1
no spanning-tree optimize bpdu transmission
```

```
no spanning-tree vlan 1
no spanning-tree vlan 2
no spanning-tree vlan 3
!
controller E1 2/0
!
controller E1 2/1
!
translation-rule 1
Rule 0 ^... 1
!
translation-rule 2
Rule 0 ^10.. 0
Rule 1 ^11.. 1
Rule 2 ^12.. 2
Rule 3 ^13.. 3
Rule 4 ^14.. 4
Rule 5 ^15.. 5
Rule 6 ^16.. 6
Rule 7 ^17.. 7
Rule 8 ^18.. 8
Rule 9 ^19.. 9
1
translation-rule 6
Rule 0 ^112. 119
!
translation-rule 7
Rule 0 ^1212 1196
!
translation-rule 3
Rule 0 ^. 0
!
translation-rule 9
Rule 0 ^. 9
1
translation-rule 99
Rule 0 ^90.. 0
Rule 1 ^91.. 1
Rule 2 ^92.. 2
Rule 3 ^93.. 3
Rule 4 ^94.. 4
Rule 5 ^95.. 5
Rule 6 ^96.. 6
Rule 7 ^97.. 7
Rule 8 ^98.. 8
Rule 9 ^99.. 9
!
translation-rule 999
Rule 0 ^2186 1196
!
translation-rule 1122
Rule 0 ^1122 528001
Rule 1 ^1121 519352
!
translation-rule 20
Rule 0 ^000 500
!
!
interface Loopback0
no ip address
1
interface FastEthernet0/0
no ip address
```

```
duplex auto
 speed auto
!
interface Serial1/0
no ip address
no fair-queue
!
interface Serial1/1
no ip address
!
interface FastEthernet5/0
no ip address
duplex auto
speed auto
1
interface FastEthernet5/1
no ip address
 shutdown
 duplex auto
 speed auto
 switchport voice vlan 3
spanning-tree portfast
!--- For the lab setup, a host is connected on this
port. interface FastEthernet5/2
no ip address
duplex auto
speed auto
!--- Place the port in VLAN 2. switchport access vlan 2
spanning-tree portfast
interface FastEthernet5/3
no ip address
 shutdown
 duplex auto
 speed auto
 switchport access vlan 999
 spanning-tree portfast
!
interface FastEthernet5/4
no ip address
duplex auto
 speed auto
 switchport access vlan 2
 switchport voice vlan 3
 spanning-tree portfast
!
interface FastEthernet5/5
no ip address
duplex auto
speed auto
1
interface FastEthernet5/6
no ip address
duplex auto
speed auto
!
interface FastEthernet5/7
no ip address
duplex auto
 speed auto
1
interface FastEthernet5/8
no ip address
```

```
duplex auto
 speed auto
!
interface FastEthernet5/9
no ip address
duplex auto
speed auto
!
interface FastEthernet5/10
no ip address
duplex auto
speed auto
 switchport trunk allowed vlan 1-3
switchport mode trunk
!--- By default, the port belongs to VLAN 1. interface
FastEthernet5/11
no ip address
 duplex auto
 speed auto
1
interface FastEthernet5/12
no ip address
duplex auto
speed auto
!
interface FastEthernet5/13
no ip address
duplex auto
speed auto
!
interface FastEthernet5/14
no ip address
duplex auto
speed auto
1
interface FastEthernet5/15
no ip address
duplex auto
speed auto
!
interface FastEthernet5/16
no ip address
duplex auto
speed auto
1
interface FastEthernet5/17
no ip address
duplex auto
speed auto
!
interface FastEthernet5/18
no ip address
duplex auto
speed auto
1
interface FastEthernet5/19
no ip address
duplex auto
speed auto
1
interface FastEthernet5/20
no ip address
 duplex auto
 speed auto
```

```
interface FastEthernet5/21
no ip address
duplex auto
speed auto
!
interface FastEthernet5/22
no ip address
duplex auto
speed auto
!
interface FastEthernet5/23
no ip address
duplex auto
speed auto
interface FastEthernet5/24
no ip address
duplex auto
speed auto
!
!--- Define an IP address and apply crypto map to enable
!--- IPSec processing on this interface. interface Vlan
1
 ip address 209.165.201.5 255.255.255.224
crypto map mymap
!--- Define an IP address for VLAN 2. interface Vlan 2
ip address 192.168.10.1 255.255.255.0
!
ip classless
ip route 10.48.66.0 255.255.254.0 209.165.201.6
no ip http server
1
ip access-list extended cryptoacl
remark This is crypto ACL
permit ip 192.168.10.0 0.0.0.255 10.48.66.0 0.0.1.255
call rsvp-sync
!
voice-port 4/0
output attenuation 0
1
voice-port 4/1
output attenuation 0
!
voice-port 4/2
output attenuation 0
1
voice-port 4/3
output attenuation 0
1
voice-port 4/4
output attenuation 0
1
voice-port 4/5
output attenuation 0
1
voice-port 4/6
output attenuation 0
1
voice-port 4/7
output attenuation 0
```

```
mgcp
no mgcp timer receive-rtcp
!
mgcp profile default
1
dial-peer cor custom
!
!
1
dial-peer voice 1 voip
!
dial-peer voice 2 pots
shutdown
!
1
line con 0
 exec-timeout 0 0
 length 0
line vty 0 4
password ww
login
!
end
triana#
Cisco IOS-router
brussels#show run
Building configuration...
Current configuration : 1538 bytes
!
! Last configuration change at 17:16:19 UTC Wed May 29
2002
! NVRAM config last updated at 13:58:44 UTC Wed May 29
2002
!
version 12.1
no service single-slot-reload-enable
service timestamps debug uptime
service timestamps log uptime
no service password-encryption
!
hostname brussels
!
enable secret 5 $1$/vuT$08lTvZgSFJ0xq5uTFc94u.
!
1
!
ip subnet-zero
no ip domain-lookup
!
ip cef
ip audit notify log
ip audit po max-events 100
1
1
!--- Define Phase 1 policy. crypto isakmp policy 10
 authentication pre-share
```

```
crypto isakmp key yoursecretkey address 209.165.201.5
!--- Define the encryption policy for this setup. crypto
ipsec transform-set basic esp-des esp-md5-hmac
!--- Define a static crypto map entry for the remote PIX
!--- with mode ipsec-isakmp. !--- This indicates that
Internet Key Exchange (IKE) !--- is used to establish
the IPSec !--- security associations for protecting the
traffic !--- specified by this crypto map entry. crypto
map vpnmap 10 ipsec-isakmp
set peer 209.165.201.5
set transform-set basic
match address cryptoacl
!
!
1
1
interface FastEthernet0/0
ip address 10.48.66.34 255.255.254.0
no ip mroute-cache
duplex auto
speed auto
interface Serial0/0
no ip address
shutdown
!--- Enable crypto processing on the interface !---
where traffic leaves the network. interface
FastEthernet0/1
ip address 209.165.201.6 255.255.254
no ip mroute-cache
duplex auto
speed auto
crypto map vpnmap
interface Serial0/1
no ip address
shutdown
1
interface Group-Async1
no ip address
encapsulation ppp
async mode dedicated
ppp authentication pap
group-range 33 40
ip classless
ip route 192.168.10.0 255.255.255.0 209.165.201.5
ip http server
1
1
!--- This access list defines interesting traffic for
IPSec. ip access-list extended cryptoacl
permit ip 10.48.66.0 0.0.1.255 192.168.10.0 0.0.0.255
1
line con 0
exec-timeout 0 0
length 0
```

```
line 33 40
modem InOut
line aux 0
line vty 0 4
login local
!
end
```

## Verifiëren

Deze sectie verschaft informatie die u kunt gebruiken om te bevestigen dat uw configuratie correct werkt. Verificatie van de werking van IPSec gebeurt met **debug** opdrachten. Een uitgebreid ping wordt geprobeerd van de router naar een host achter de toegangsgateway.

Bepaalde opdrachten met **show worden ondersteund door de tool** <u>Output Interpreter (alleen voor</u> <u>geregistreerde klanten)</u>. <u>Hiermee kunt u een analyse van de output van opdrachten met</u> **show genereren**.

- tonen debug-displays de huidige debug-instellingen.
- toon crypto isakmp sa-Toont alle huidige IKE security associaties (SAs) bij een peer.
- Laat crypto ipsec sa-displays de instellingen die worden gebruikt door de huidige SAs.

### Problemen oplossen

Deze sectie bevat informatie waarmee u problemen met de configuratie kunt oplossen.

#### Opdrachten voor troubleshooting

**Opmerking:** Voordat u **debug-**opdrachten afgeeft, raadpleegt u <u>Belangrijke informatie over debug-</u><u>opdrachten</u>.

- debug van crypto ipsec-displays IPSec-gebeurtenissen.
- debug van crypto isakmp-displays over IKE gebeurtenissen.
- debug van crypto motor-informatie van de crypto motor.

#### Steekproef-uitwerpselen

Deze sectie verstrekt steekproef debug uitvoer voor de toeganggateway en de router.

- <u>Catalyst 4224 Switch met toegangsgateway</u>
- <u>Cisco IOS-router</u>

#### Catalyst 4224 Switch met toegangsgateway

triana#**debug crypto ipsec** Crypto IPSEC debugging is on triana#**debug crypto isakmp** Crypto ISAKMP debugging is on triana#**debug crypto engine** Crypto Engine debugging is on triana#**show debug** 

Cryptographic Subsystem: Crypto ISAKMP debugging is on Crypto Engine debugging is on Crypto IPSEC debugging is on triana# May 29 18:01:57.746: ISAKMP (0:0): received packet from 209.165.201.6 (N) NEW SA May 29 18:01:57.746: ISAKMP: local port 500, remote port 500 May 29 18:01:57.746: ISAKMP (0:1): Input = IKE\_MESG\_FROM\_PEER, IKE\_MM\_EXCH Old State = IKE\_READY New State = IKE\_R\_MM1 May 29 18:01:57.746: ISAKMP (0:1): processing SA payload. message ID = 0 May 29 18:01:57.746: ISAKMP (0:1): found peer pre-shared key matching 209.165.201.6 !--- 4224 access gateway checks the attributes for Internet Security !--- Association & Key Management Protocol (ISAKMP) negotiation !--- against the policy it has in its local configuration. May 29 18:01:57.746: ISAKMP (0:1): Checking ISAKMP transform 1 against priority 10 policy May 29 18:01:57.746: ISAKMP: encryption DES-CBC May 29 18:01:57.746: ISAKMP: hash SHA May 29 18:01:57.746: ISAKMP: default group 1 May 29 18:01:57.746: ISAKMP: auth pre-share !---The received attributes are acceptable !--- against the configured set of attributes. May 29 18:01:57.746: ISAKMP (0:1): atts are acceptable. Next payload is 0 May 29 18:01:57.746: CryptoEngine0: generate alg parameter May 29 18:01:57.746: CryptoEngine0: CRYPTO\_ISA\_DH\_CREATE(hw)(ipsec) May 29 18:01:57.898: CRYPTO\_ENGINE: Dh phase 1 status: 0 May 29 18:01:57.898: ISAKMP (0:1): Input = IKE\_MESG\_INTERNAL, IKE\_PROCESS\_MAIN\_MODE Old State = IKE\_R\_MM1 New State = IKE\_R\_MM1 May 29 18:01:57.898: ISAKMP (0:1): SA is doing pre-shared key authentication using id type ID\_IPV4\_ADDR May 29 18:01:57.898: ISAKMP (0:1): sending packet to 209.165.201.6 (R) MM\_SA\_SETUP May 29 18:01:57.898: ISAKMP (0:1): Input = IKE MESG\_INTERNAL, IKE\_PROCESS\_COMPLETE Old State = IKE\_R\_MM1 New State = IKE\_R\_MM2 May 29 18:01:58.094: ISAKMP (0:1): received packet from 209.165.201.6 (R) MM\_SA\_SETUP May 29 18:01:58.094: ISAKMP (0:1): Input = IKE\_MESG\_FROM\_PEER, IKE\_MM\_EXCH Old State = IKE\_R\_MM2 New State = IKE\_R\_MM3 May 29 18:01:58.098: ISAKMP (0:1): processing KE payload. message ID = 0 May 29 18:01:58.098: CryptoEngine0: generate alg parameter May 29 18:01:58.098: CryptoEngine0: CRYPTO\_ISA\_DH\_SHARE\_SECRET(hw)(ipsec) May 29 18:01:58.246: ISAKMP (0:1): processing NONCE payload. message ID = 0 May 29 18:01:58.246: ISAKMP (0:1): found peer pre-shared key matching 209.165.201.6 May 29 18:01:58.250: CryptoEngine0: create ISAKMP SKEYID for conn id 1 May 29 18:01:58.250: CryptoEngine0: CRYPTO\_ISA\_SA\_CREATE(hw)(ipsec) May 29 18:01:58.250: ISAKMP (0:1): SKEYID state generated May 29 18:01:58.250: ISAKMP (0:1): processing vendor id payload May 29 18:01:58.250: ISAKMP (0:1): speaking to another IOS box! May 29 18:01:58.250: ISAKMP (0:1): Input = IKE\_MESG\_INTERNAL, IKE\_PROCESS\_MAIN\_MODE Old State = IKE\_R\_MM3 New State = IKE\_R\_MM3 May 29 18:01:58.250: ISAKMP (0:1): sending packet to 209.165.201.6 (R) MM\_KEY\_EXCH May 29 18:01:58.250: ISAKMP (0:1): Input = IKE\_MESG\_INTERNAL, IKE\_PROCESS\_COMPLETE Old State = IKE\_R\_MM3 New State = IKE\_R\_MM4 May 29 18:01:58.490: ISAKMP (0:1): received packet from 209.165.201.6 (R) MM\_KEY\_EXCH May 29 18:01:58.490: CryptoEngine0: CRYPTO\_ISA\_IKE\_DECRYPT(hw) (ipsec) May 29 18:01:58.490: ISAKMP (0:1): Input = IKE\_MESG\_FROM\_PEER, IKE\_MM\_EXCH Old State = IKE\_R\_MM4 New State = IKE\_R\_MM5 May 29 18:01:58.490: ISAKMP (0:1): processing ID payload. message ID = 0 May 29 18:01:58.490: ISAKMP (0:1): processing HASH payload. message ID = 0 May 29 18:01:58.490: CryptoEngine0: generate hmac context for conn id 1 May 29 18:01:58.490: CryptoEngine0: CRYPTO\_ISA\_IKE\_HMAC(hw)(ipsec) May 29 18:01:58.490: ISAKMP (0:1): SA has been authenticated with 209.165.201.6 !--- Phase 1 authentication is successful and the SA is authenticated. May 29 18:01:58.494: ISAKMP (0:1): Input = IKE\_MESG\_INTERNAL, IKE\_PROCESS\_MAIN\_MODE Old State = IKE\_R\_MM5 New State = IKE\_R\_MM5 May 29 18:01:58.494: ISAKMP (1): ID payload next-payload : 8 type : 1 protocol : 17 port : 500 length : 8 May 29 18:01:58.494: ISAKMP (1): Total payload length: 12 May 29 18:01:58.494: CryptoEngine0: generate hmac context for conn id 1 May 29 18:01:58.494: CryptoEngine0: CRYPTO\_ISA\_IKE\_HMAC(hw)(ipsec) May 29 18:01:58.494: CryptoEngine0: clear dh number for conn id 1 May 29 18:01:58.494: CryptoEngine0: CRYPTO\_ISA\_DH\_DELETE(hw)(ipsec) May 29

18:01:58.494: CryptoEngine0: CRYPTO\_ISA\_IKE\_ENCRYPT(hw)(ipsec) May 29 18:01:58.494: ISAKMP (0:1): sending packet to 209.165.201.6 (R) QM\_IDLE May 29 18:01:58.498: ISAKMP (0:1): Input = IKE\_MESG\_INTERNAL, IKE\_PROCESS\_COMPLETE Old State = IKE\_R\_MM5 New State = IKE\_P1\_COMPLETE May 29 18:01:58.518: ISAKMP (0:1): received packet from 209.165.201.6 (R) QM\_IDLE May 29 18:01:58.518: CryptoEngine0: CRYPTO\_ISA\_IKE\_DECRYPT(hw)(ipsec) May 29 18:01:58.518: CryptoEngine0: generate hmac context for conn id 1 May 29 18:01:58.518: CryptoEngine0: CRYPTO\_ISA\_IKE\_HMAC(hw)(ipsec) May 29 18:01:58.522: ISAKMP (0:1): processing HASH payload. message ID = -1809462101 May 29 18:01:58.522: ISAKMP (0:1): processing SA payload. message ID = -1809462101 May 29 18:01:58.522: ISAKMP (0:1): Checking IPSec proposal 1 May 29 18:01:58.522: ISAKMP: transform 1, ESP\_DES May 29 18:01:58.522: ISAKMP: attributes in transform: May 29 18:01:58.522: ISAKMP: encaps is 1 May 29 18:01:58.522: ISAKMP: SA life type in seconds May 29 18:01:58.522: ISAKMP: SA life duration (basic) of 3600 May 29 18:01:58.522: ISAKMP: SA life type in kilobytes May 29 18:01:58.522: ISAKMP: SA life duration (VPI) of 0x0 0x46 0x50 0x0 May 29 18:01:58.522: ISAKMP: authenticator is HMAC-MD5 May 29 18:01:58.522: validate proposal 0 May 29 18:01:58.522: ISAKMP (0:1): atts are acceptable.

May 29 18:01:58.522: IPSEC(validate\_proposal\_request): proposal part #1, !--- After the attributes are negotiated, !--- IKE asks IPSec to validate the proposal. (key eng. msg.) dest= 209.165.201.5, src= 209.165.201.6, dest\_proxy= 192.168.10.0/255.255.255.0/0/0 (type=4), src\_proxy= 10.48.66.0/255.255.254.0/0/0 (type=4), protocol= ESP, transform= esp-des esp-md5-hmac , lifedur= 0s and 0kb, spi= 0x0(0), conn\_id= 0, keysize= 0, flags= 0x4 !--- spi is still zero because SAs have not been set. May 29 18:01:58.522: validate proposal request 0 May 29 18:01:58.522: ISAKMP (0:1): processing NONCE payload. message ID = -1809462101 May 29 18:01:58.522: ISAKMP (0:1): processing ID payload. message ID = -1809462101 May 29 18:01:58.522: ISAKMP (1): ID\_IPV4\_ADDR\_SUBNET src 10.48.66.0/255.255.254.0 prot 0 port 0 May 29 18:01:58.522: ISAKMP (0:1): processing ID payload. message ID = -1809462101 May 29 18:01:58.522: ISAKMP (1): ID\_IPV4\_ADDR\_SUBNET dst 192.168.10.0/255.255.255.0 prot 0 port 0 May 29 18:01:58.522: ISAKMP (0:1): asking for 1 spis from ipsec May 29 18:01:58.522: ISAKMP (0:1): Node -1809462101, Input = IKE\_MESG\_FROM\_PEER, IKE\_QM\_EXCH Old State = IKE\_QM\_READY New State = IKE\_QM\_SPI\_STARVE May 29 18:01:58.526: IPSEC(key\_engine): got a queue event... May 29 18:01:58.526: IPSEC(spi\_response): getting spi 3384026087 for SA from 209.165.201.6 to 209.165.201.5 for prot 3 May 29 18:01:58.526: ISAKMP: received ke message (2/1) May 29 18:01:58.774: CryptoEngine0: generate hmac context for conn id 1 May 29 18:01:58.774: CryptoEngine0: CRYPTO\_ISA\_IKE\_HMAC(hw)(ipsec) May 29 18:01:58.774: CryptoEngine0: CRYPTO\_ISA\_IKE\_ENCRYPT(hw)(ipsec) May 29 18:01:58.774: ISAKMP (0:1): sending packet to 209.165.201.6 (R) QM\_IDLE May 29 18:01:58.774: ISAKMP (0:1): Node -1809462101, Input = IKE\_MESG\_FROM\_IPSEC, IKE\_SPI\_REPLY Old State = IKE\_QM\_SPI\_STARVE New State = IKE\_QM\_R\_QM2 May 29 18:01:58.830: ISAKMP (0:1): received packet from 209.165.201.6 (R) QM IDLE May 29 18:01:58.830: CryptoEngine0: CRYPTO ISA IKE DECRYPT(hw) (ipsec) May 29 18:01:58.834: CryptoEngine0: generate hmac context for conn id 1 May 29 18:01:58.834: CryptoEngine0: CRYPTO\_ISA\_IKE\_HMAC(hw)(ipsec) May 29 18:01:58.834: ipsec allocate flow 0 May 29 18:01:58.834: ipsec allocate flow 0 May 29 18:01:58.834: CryptoEngine0: CRYPTO\_ISA\_IPSEC\_KEY\_CREATE(hw)(ipsec) May 29 18:01:58.834: CryptoEngine0: CRYPTO\_ISA\_IPSEC\_KEY\_CREATE(hw)(ipsec) May 29 18:01:58.838: ISAKMP (0:1): Creating IPSec SAs inbound SA from 209.165.201.6 to 209.165.201.5 May 29 18:01:58.838: (proxy 10.48.66.0 to 192.168.10.0) May 29 18:01:58.838: has spi 0xC9B423E7 and conn\_id 50 and flags 4 May 29 18:01:58.838: lifetime of 3600 seconds May 29 18:01:58.838: lifetime of 4608000 kilobytes outbound SA from 209.165.201.5 May 29 18:01:58.838: to 209.165.201.6 (proxy 192.168.10.0 to 10.48.66.0) has spi 561973207 and conn\_id 51 and flags 4May 29 18:01:58.838: May 29 18:01:58.838: lifetime of 3600 seconds May 29 18:01:58.838: lifetime of 4608000 kilobytes May 29 18:01:58.838: ISAKMP (0:1): deleting node -1809462101 error FALSE reason "quick mode done (await()" May 29 18:01:58.838: ISAKMP (0:1): Node -1809462101, Input = IKE\_MESG\_FROM\_PEER, IKE\_QM\_EXCH Old State = IKE\_QM\_R\_QM2 New State = IKE\_QM\_PHASE2\_COMPLETE May 29 18:01:58.838: IPSEC(key\_engine): got a queue event... May 29 18:01:58.838: IPSEC(initialize\_sas): , (key eng. msg.) dest= 209.165.201.5, src= 209.165.201.6, dest\_proxy= 192.168.10.0/255.255.255.0/0/0 (type=4), src\_proxy= 10.48.66.0/255.255.254.0/0/0 (type=4),

```
protocol= ESP, transform= esp-des esp-md5-hmac ,
```

lifedur= 3600s and 4608000kb,

spi= 0xC9B423E7(3384026087), conn\_id= 50, keysize= 0, flags= 0x4 !--- IPSec SAs are now initialized and encrypted !--- communication can now take place. May 29 18:01:58.838: IPSEC(initialize\_sas): , (key eng. msg.) src= 209.165.201.5, dest= 209.165.201.6, src\_proxy= 192.168.10.0/255.255.255.0/0/0 (type=4), dest\_proxy= 10.48.66.0/255.255.254.0/0/0 (type=4), protocol= ESP, transform= esp-des esp-md5-hmac , lifedur= 3600s and 4608000kb, spi= 0x217F07D7(561973207), conn\_id= 51, keysize= 0, flags= 0x4 !--- IPSec SAs are now initialized and encrypted !--- communication can now take place. May 29 18:01:58.838: IPSEC(create\_sa): sa created, (sa) sa\_dest= 209.165.201.5, sa\_prot= 50, sa\_spi= 0xC9B423E7(3384026087), sa\_trans= esp-des esp-md5-hmac , sa\_conn\_id= 50 May 29 18:01:58.838: IPSEC(create\_sa): sa created, (sa) sa\_dest= 209.165.201.6, sa\_prot= 50, sa\_spi= 0x217F07D7(561973207), sa\_trans= esp-des esp-md5hmac , sa\_conn\_id= 51 !--- Observe that two IPSec SAs are created. !--- Recollect that IPSec SAs are bidirectional. triana# triana# triana# triana# show crypto isakmp sa dst src state conn-id slot 209.165.201.5 209.165.201.6 QM\_IDLE &n bsp; 1 0

#### triana#show crypto ipsec sa

```
interface: Vlan 1
    Crypto map tag: mymap, local addr. 209.165.201.5
   local ident (addr/mask/prot/port): (192.168.10.0/255.255.255.0/0/0)
   remote ident (addr/mask/prot/port): (10.48.66.0/255.255.254.0/0/0)
   current_peer: 209.165.201.6
    PERMIT, flags={origin_is_acl,}
   #pkts encaps: 4, #pkts encrypt: 4, #pkts digest 4
    #pkts decaps: 4, #pkts decrypt: 4, #pkts verify 4
    #pkts compressed: 0, #pkts decompressed: 0
    #pkts not compressed: 0, #pkts compr. failed: 0, #pkts decompress failed: 0
    #send errors 0, #recv errors 0
     local crypto endpt.: 209.165.201.5, remote crypto endpt.: 209.165.201.6
     path mtu 1500, media mtu 1500
     current outbound spi: 217F07D7
     inbound esp sas:
      spi: 0xC9B423E7(3384026087)
        transform: esp-des esp-md5-hmac ,
        in use settings ={Tunnel, }
        slot: 0, conn id: 50, flow_id: 1, crypto map: mymap
        sa timing: remaining key lifetime (k/sec): (4607998/3536)
        IV size: 8 bytes
        replay detection support: Y
     inbound ah sas:
     inbound pcp sas:
     outbound esp sas:
      spi: 0x217F07D7(561973207)
        transform: esp-des esp-md5-hmac ,
        in use settings ={Tunnel, }
        slot: 0, conn id: 51, flow_id: 2, crypto map: mymap
        sa timing: remaining key lifetime (k/sec): (4607999/3536)
        IV size: 8 bytes
        replay detection support: Y
     outbound ah sas:
     outbound pcp sas:
```

#### **Cisco IOS-router**

```
brussels#show debug
Cryptographic Subsystem:
  Crypto ISAKMP debugging is on
  Crypto Engine debugging is on
  Crypto IPSEC debugging is on
brussels#p
Protocol [ip]:
Target IP address: 192.168.10.5
Repeat count [5]:
Datagram size [100]:
Timeout in seconds [2]:
Extended commands [n]: y
Source address or interface: fastethernet0/0
Type of service [0]:
Set DF bit in IP header? [no]:
Validate reply data? [no]:
Data pattern [0xABCD]:
Loose, Strict, Record, Timestamp, Verbose[none]:
Sweep range of sizes [n]:
Type escape sequence to abort.
Sending 5, 100-byte ICMP Echos to 192.168.10.5, timeout is 2 seconds:
May 29 18:01:54.285: IPSEC(sa_request): ,
  (key eng. msg.) src= 209.165.201.6, dest= 209.165.201.5,
    src_proxy= 10.48.66.0/255.255.254.0/0/0 (type=4),
    dest_proxy= 192.168.10.0/255.255.255.0/0/0 (type=4),
    protocol= ESP, transform= esp-des esp-md5-hmac ,
    lifedur= 3600s and 4608000kb,
    spi= 0x217F07D7(561973207), conn_id= 0, keysize= 0, flags= 0x4004
May 29 18:01:54.285: ISAKMP: received ke message (1/1)
May 29 18:01:54.285: ISAKMP: local port 500, remote port 500
May 29 18:01:54.289: ISAKMP (0:1): beginning Main Mode exchange
May 29 18:01:54.289: ISAKMP (1): sending packet to 209.165.201.5 (I) MM_NO_STATE
May 29 18:01:54.461: ISAKMP (1): received packet from 209.165.201.5 (I) MM NO_STATE
May 29 18:01:54.461: ISAKMP (0:1): processing SA payload. message ID = 0
May 29 18:01:54.461: ISAKMP (0:1): Checking ISAKMP transform 1
   against priority 10 policy
May 29 18:01:54.465: ISAKMP:
                                 encryption DES-CBC
                                hash SHA
May 29 18:01:54.465: ISAKMP:
May 29 18:01:54.465: ISAKMP:
                                default group 1
May 29 18:01:54.465: ISAKMP:
                                 auth pre-share
May 29 18:01:54.465: ISAKMP (0:1): atts are acceptable. Next payload is 0
May 29 18:01:54.465: CryptoEngine0: generate alg parameter
May 29 18:01:54.637: CRYPTO_ENGINE: Dh phase 1 status: 0
May 29 18:01:54.637: CRYPTO_ENGINE: Dh phase 1 status: 0
May 29 18:01:54.637: ISAKMP (0:1): SA is doing pre-shared key authentication
May 29 18:01:54.637: ISAKMP (1): SA is doing pre-shared key authentication using
                                 id type ID_IPV4_ADDR
May 29 18:01:54.641: ISAKMP (1): sending packet to 209.165.201.5 (I) MM_SA_SETUP
May 29 18:01:54.805: ISAKMP (1): received packet from 209.165.201.5 (I) MM_SA_SETUP
May 29 18:01:54.805: ISAKMP (0:1): processing KE payload. message ID = 0
May 29 18:01:54.805: CryptoEngine0: generate alg parameter
May 29 18:01:55.021: ISAKMP (0:1): processing NONCE payload. messa.!!!!
Success rate is 80 percent (4/5), round-trip min/avg/max = 20/21/24 ms
brussels#ge ID = 0
May 29 18:01:55.021: CryptoEngine0: create ISAKMP SKEYID for conn id 1
May 29 18:01:55.025: ISAKMP (0:1): SKEYID state generated
May 29 18:01:55.029: ISAKMP (0:1): processing vendor id payload
May 29 18:01:55.029: ISAKMP (0:1): speaking to another IOS box!
May 29 18:01:55.029: ISAKMP (1): ID payload
```

```
next-payload : 8
        type : 1
        protocol
                   : 17
                    : 500
       port
        length
                    : 8
May 29 18:01:55.029: ISAKMP (1): Total payload length: 12
May 29 18:01:55.029: CryptoEngine0: generate hmac context for conn id 1
May 29 18:01:55.033: ISAKMP (1): sending packet to 209.165.201.5 (I) MM KEY_EXCH
May 29 18:01:55.049: ISAKMP (1): received packet from 209.165.201.5 (I) MM_KEY_EXCH
May 29 18:01:55.053: ISAKMP (0:1): processing ID payload. message ID = 0
May 29 18:01:55.053: ISAKMP (0:1): processing HASH payload. message ID = 0
May 29 18:01:55.053: CryptoEngine0: generate hmac context for conn id 1
May 29 18:01:55.057: ISAKMP (0:1): SA has been authenticated with 209.165.201.5
!--- Phase 1 is completed and Phase 2 starts now. May 29 18:01:55.057: ISAKMP (0:1): beginning
Quick Mode exchange, M-ID of -1809462101 May 29 18:01:55.061: CryptoEngine0: generate hmac
context for conn id 1 May 29 18:01:55.065: ISAKMP (1): sending packet to 209.165.201.5 (I)
QM_IDLE May 29 18:01:55.065: CryptoEngine0: clear dh number for conn id 1 May 29 18:01:55.337:
ISAKMP (1): received packet from 209.165.201.5 (I) QM_IDLE May 29 18:01:55.341: CryptoEngine0:
generate hmac context for conn id 1 May 29 18:01:55.345: ISAKMP (0:1): processing SA payload.
message ID = -1809462101 May 29 18:01:55.345: ISAKMP (0:1): Checking IPSec proposal 1 May 29
18:01:55.345: ISAKMP: transform 1, ESP_DES May 29 18:01:55.345: ISAKMP: attributes in transform:
May 29 18:01:55.345: ISAKMP: encaps is 1 May 29 18:01:55.345: ISAKMP: SA life type in seconds
May 29 18:01:55.345: ISAKMP: SA life duration (basic) of 3600 May 29 18:01:55.345: ISAKMP: SA
life type in kilobytes May 29 18:01:55.345: ISAKMP: SA life duration (VPI) of 0x0 0x46 0x50 0x0
May 29 18:01:55.349: ISAKMP: authenticator is HMAC-MD5 May 29 18:01:55.349: validate proposal 0
May 29 18:01:55.349: ISAKMP (0:1): atts are acceptable.
May 29 18:01:55.349: IPSEC(validate_proposal_request): proposal part #1,
!--- After negotiating the attributes, IKE asks IPSec to !--- validate the proposal. (key eng.
msg.) dest= 209.165.201.5, src= 209.165.201.6, dest_proxy= 192.168.10.0/255.255.255.0/0/0
(type=4), src_proxy= 10.48.66.0/255.255.254.0/0/0 (type=4), protocol= ESP, transform= esp-des
esp-md5-hmac , lifedur= 0s and 0kb, spi= 0x0(0), conn_id= 0, keysize= 0, flags= 0x4 !--- spi is
still zero because SAs have not been set. May 29 18:01:55.353: validate proposal request 0 May
29 18:01:55.357: ISAKMP (0:1): processing NONCE payload. message ID = -1809462101 May 29
18:01:55.357: ISAKMP (0:1): processing ID payload. message ID = -1809462101 May 29 18:01:55.357:
ISAKMP (0:1): processing ID payload. message ID = -1809462101 May 29 18:01:55.357:
CryptoEngine0: generate hmac context for conn id 1 May 29 18:01:55.361: ipsec allocate flow 0
May 29 18:01:55.361: ipsec allocate flow 0 May 29 18:01:55.369: ISAKMP (0:1): Creating IPSec SAs
May 29 18:01:55.369:
                             inbound SA from 209.165.201.5
                                                            to 209.165.201.6
                             (proxy 192.168.10.0 to 10.48.66.0)
May 29 18:01:55.369:
                            has spi 561973207 and conn_id 2000 and flags 4
May 29 18:01:55.373:
                            lifetime of 3600 seconds
                            lifetime of 4608000 kilobytes
May 29 18:01:55.373:
                             outbound SA from 209.165.201.6
May 29 18:01:55.373:
                                                             to 209.165.201.5
                             (proxy 10.48.66.0 to 192.168.10.0)
May 29 18:01:55.373:
                            has spi -910941209 and conn_id 2001 and flags 4
May 29 18:01:55.373:
                            lifetime of 3600 seconds
May 29 18:01:55.373:
                            lifetime of 4608000 kilobytes
May 29 18:01:55.377: ISAKMP (1): sending packet to 209.165.201.5 (I) QM_IDLE
May 29 18:01:55.377: ISAKMP (0:1): deleting node -1809462101 error FALSE reason ""
May 29 18:01:55.381: IPSEC(key_engine): got a queue event...
May 29 18:01:55.381: IPSEC(initialize_sas): ,
  (key eng. msg.) dest= 209.165.201.6, src= 209.165.201.5,
    dest_proxy= 10.48.66.0/255.255.254.0/0/0 (type=4),
    src_proxy= 192.168.10.0/255.255.255.0/0/0 (type=4),
    protocol= ESP, transform= esp-des esp-md5-hmac ,
    lifedur= 3600s and 4608000kb,
    spi= 0x217F07D7(561973207), conn_id= 2000, keysize= 0, flags= 0x4
 !--- IPSec SAs are now initialized and encrypted !--- communication can now take place. May 29
18:01:55.381: IPSEC(initialize_sas): , (key eng. msg.) src= 209.165.201.6, dest= 209.165.201.5,
src_proxy= 10.48.66.0/255.255.254.0/0/0 (type=4), dest_proxy= 192.168.10.0/255.255.255.0/0/0
(type=4), protocol= ESP, transform= esp-des esp-md5-hmac , lifedur= 3600s and 4608000kb, spi=
0xC9B423E7(3384026087), conn_id= 2001, keysize= 0, flags= 0x4 !--- IPSec SAs are now initialized
and encrypted !--- communication can now take place. May 29 18:01:55.385: IPSEC(create_sa): sa
```

created, (sa) sa\_dest= 209.165.201.6, sa\_prot= 50, sa\_spi= 0x217F07D7(561973207), sa\_trans= esp-

```
des esp-md5-hmac , sa_conn_id= 2000 May 29 18:01:55.385: IPSEC(create_sa): sa created, (sa)
sa_dest= 209.165.201.5, sa_prot= 50, sa_spi= 0xC9B423E7(3384026087), sa_trans= esp-des esp-md5-
hmac , sa_conn_id= 2001 !--- Observe that two IPSec SAs are created. !--- Recollect that IPSec
SAs are bidirectional. brussels# brussels#show crypto isakmp sa
   dst
              src
                             state
                                       conn-id slot
209.165.201.5 209.165.201.6 QM_IDLE
                                              1
                                                      0
brussels#show crypto ipsec sa
interface: FastEthernet0/1
   Crypto map tag: vpnmap, local addr. 209.165.201.6
   local ident (addr/mask/prot/port): (10.48.66.0/255.255.254.0/0/0)
   remote ident (addr/mask/prot/port): (192.168.10.0/255.255.255.0/0/0)
   current_peer: 209.165.201.5
    PERMIT, flags={origin_is_acl,}
    #pkts encaps: 4, #pkts encrypt: 4, #pkts digest 4
    #pkts decaps: 4, #pkts decrypt: 4, #pkts verify 4
    #pkts compressed: 0, #pkts decompressed: 0
    #pkts not compressed: 0, #pkts compr. failed: 0, #pkts decompress failed: 0
    #send errors 1, #recv errors 0
    local crypto endpt.: 209.165.201.6, remote crypto endpt.: 209.165.201.5
    path mtu 1500, media mtu 1500
    current outbound spi: C9B423E7
    inbound esp sas:
     spi: 0x217F07D7(561973207)
       transform: esp-des esp-md5-hmac ,
       in use settings ={Tunnel, }
       slot: 0, conn id: 2000, flow_id: 1, crypto map: vpnmap
       sa timing: remaining key lifetime (k/sec): (4607998/3560)
       IV size: 8 bytes
       replay detection support: Y
     inbound ah sas:
    inbound pcp sas:
    outbound esp sas:
     spi: 0xC9B423E7(3384026087)
       transform: esp-des esp-md5-hmac ,
       in use settings ={Tunnel, }
       slot: 0, conn id: 2001, flow_id: 2, crypto map: vpnmap
       sa timing: remaining key lifetime (k/sec): (4607999/3560)
       IV size: 8 bytes
       replay detection support: Y
    outbound ah sas:
    outbound pcp sas:
```

```
Gerelateerde informatie
```

- <u>IPsec-ondersteuningspagina</u>
- Een inleiding tot IPSec
- Technische ondersteuning Cisco-systemen